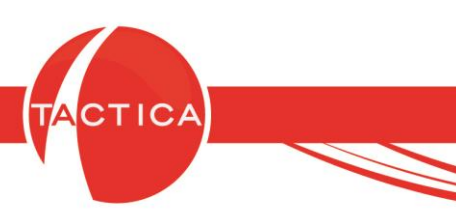

# Modificación de Reportes Standard (2019) en ActiveReports

# Índice General

| Introducción                       | 2 |
|------------------------------------|---|
| Valores Generales                  | 3 |
| Ejemplo de Modificación de Reporte | 5 |

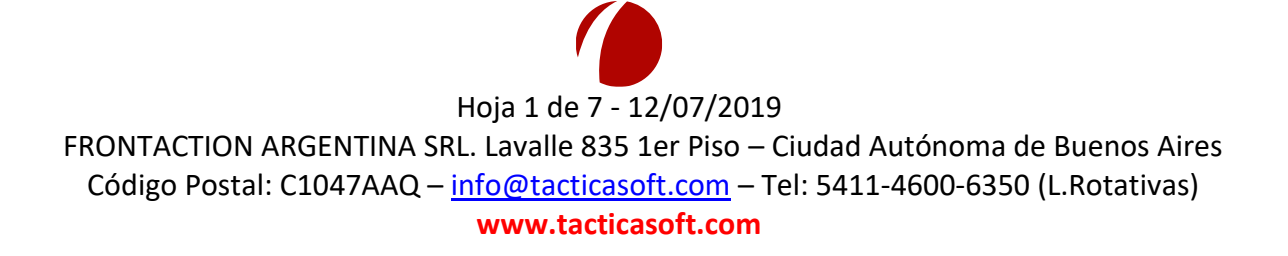

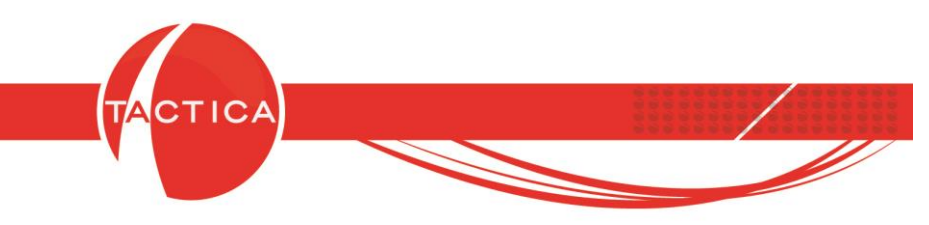

## Introducción

En TACTICA CRM & ERP contamos con un módulo de **Reportes** desde el cual se podrán ver, crear y/o modificar reportes. Esto es exclusivo para reportes de ActiveReports (podemos identificar este tipo de archivos por su extensión ".rpx").

La modificación de reportes en muchos casos puede ser compleja y se requieren conocimientos previos del lenguaje SQL para poder trabajarlos correctamente. De todas maneras, en este cuadernillo se mostrarán modificaciones más simples que pueden realizarse masivamente en los reportes standard que hay disponibles **a partir de mediados del año 2019** (advertencia: por el momento solo estarán disponibles para Mysql).

En caso de no disponer de los mismos, se podrán solicitar a formatos@tacticasoft.com

| Calendario       Soporte       Presupuestos       Senarizados       Lampans       Luos       Importes       Notex       Pageleader         Reportes       Importes       Im                                                                                                    | Módulo                    | Repo      | ortes            |                | 2            |                    |            | 8           |                                       | 8              | 2              |                      |           | 6                 |               |            |           | 7           |            |         |            | 3         |
|----------------------------------------------------------------------------------------------------|---------------------------|-----------|------------------|----------------|--------------|--------------------|------------|-------------|---------------------------------------|----------------|----------------|----------------------|-----------|-------------------|---------------|------------|-----------|-------------|------------|---------|------------|-----------|
| Reportes       Image: Image: Ima                                                                                                    | General                   | File Edit | Format View      |                | Sopor<br>X B | nte H              | resupu     | estos       | Senali                                | zados          | Camp           | anas<br>🖬 🗇          | v 🖂       | Hepo<br>Fill Fill | ortes         | Stock      | Pedid     | los l<br>zt | -acturac   | ion     | Fondos     | Hemit     |
| September   Impinie     September     Impinie     September     Impin                                                                                                    | Reportes                  |           | -                |                | *            | B /                | - U        |             | = •  ]<br>⊧ = :                       |                | 産              | 3 - A                | 1         | *                 |               |            | *:        |             |            | •       |            |           |
| Nevo   abi   Impinie   Asistente de Consultas   Consultas   Impinie   Impinie </td <td></td> <td>· ]i</td> <td>Explorer</td> <td>×</td> <td></td> <td></td> <td></td> <td>2 + 1 + 9</td> <td>3 • 1 • 4</td> <td></td> <td></td> <td>8 + 1 + <sup>1</sup></td> <td>7 + 1 + 1</td> <td>8 1 1 1 5</td> <td><br/>9 - 1 - 1</td> <td>10 + 1 + 1</td> <td>1 - 1 - 1</td> <td>2 • 1 •</td> <td>13 • 1 • 1</td> <td>4 . 1 .</td> <td>15 - 1 - 1</td> <td>6 - 1 - 1</td>                                                                                                    |                           | · ]i      | Explorer         | ×              |              |                    |            | 2 + 1 + 9   | 3 • 1 • 4                             |                |                | 8 + 1 + <sup>1</sup> | 7 + 1 + 1 | 8 1 1 1 5         | <br>9 - 1 - 1 | 10 + 1 + 1 | 1 - 1 - 1 | 2 • 1 •     | 13 • 1 • 1 | 4 . 1 . | 15 - 1 - 1 | 6 - 1 - 1 |
| Nevo abl I   Impinio   Ver Repotes   Disponibles   Impinio   Asistente de Consultas   Consultas   Orgent Archivo                                                                                                    | 1                         | lz Aa     | 🖃 📑 MainRe       | port           |              | 🗄 Page             | Header     |             |                                       |                |                |                      |           |                   |               |            |           |             |            |         |            |           |
| Ver Reportes<br>Disponibles<br>PageFooter<br>Asistente de<br>Consultas<br>oteger Archivo<br>gregar Imagen<br>Wer Reportes<br>The dester módulo se podrán modificar<br>reportes de ActiveReports                                                                                                    | Nuevo                     | abl 🗹     | ⊕⊟ Pag<br>⊕⊟ Det | eHeader<br>ail |              | ∷::<br>⊡Deta       | :::<br>::: |             |                                       | :::            | 3.33           | 111                  |           | 111               |               | 2::        | 123       | 111         | 111        |         | :::        | 3         |
| Disponibles<br>Imprimi<br>Asistente de<br>Consultas<br>gregar Imagen                                                                                                    | Ver Reportes              |           | ⊕⊟ Pag           | eFooter        | -            | :::                | :::        | :::         | :::                                   | :::            | :::            | :::                  | :::       |                   | :::           | :::        |           | :::         | :::        | :::     | :::        | :         |
| Imprimi     Asistente de Consultas     Consultas     Imprimi     Imprimi   <                                                                                                    | Disponibles               |           |                  |                | 1 -          | :::                | :::        | :::         | :::                                   | : : :<br>: : : |                | :::                  | :::       |                   | :::           | :::        | :::       | :::         | :::        | :::     |            | ÷         |
| Asistente de<br>Consultas                                                                                                    | Imprimir                  | ×         |                  |                | 2 -          |                    | <br>       | 11.1<br>111 | · · · · · · · · · · · · · · · · · · · | 233<br>232     | 1 2 2<br>3 3 3 | <br>                 |           |                   |               |            | · · · ·   |             |            | <br>    |            |           |
| Asistente de<br>Consultas<br>Oteger Archivo<br>gregar Imagen<br>Weiger Archivo<br>Weiger Archivo<br>Weiger | 23.00                     |           |                  |                | 3            | · · · ·<br>· · · · | :::        | :::         | :::                                   | :::            |                | :::                  | :::       | :::               | :::           | :::        | :::       | :::         | :::        |         | :::        |           |
| Image   Image Image Imag                                                                                                    | Asistente de<br>Consultas | RDO XML   | Fields           | ×<br>¢≣°       | 4 -          | :::                | :::        |             |                                       |                |                | :::                  |           | 111               | :::           | :::        | :::       |             |            | :::     |            | 1         |
| Image: Image:                                                                                                    | A                         |           |                  |                | 5            | 🗆 Page             | Footer     |             |                                       |                |                |                      |           |                   |               | 1          |           |             | 1          |         |            | -         |
| gregar Imagen                                                                                                    | roteger Archivo           |           |                  |                | Ξ            | :::                | :::        | :::         | :::                                   | :::            |                | :::                  | :::       | :::               | :::           | :::        | :::       | :::         | :::        | :::     | :::        |           |
| east imposte se                                                                                                    | gregar Imagen             |           |                  | E              | n e          | ste                | mć         | dul         | o se                                  | e po           | drá            | n m                  | nodi      | fica              | r             |            |           |             |            |         |            |           |
|                                                                                                    | 2                         |           |                  | _              | -            | ret                |            | .es (       | le A                                  | CUN            | /er            | epc                  | nts       |                   |               |            |           |             |            |         |            |           |
|                                                                                                    |                           |           |                  |                |              | •                  |            |             |                                       |                | m              |                      |           |                   |               |            |           |             |            |         |            |           |

Hoja 2 de 7 - 12/07/2019 FRONTACTION ARGENTINA SRL. Lavalle 835 1er Piso – Ciudad Autónoma de Buenos Aires Código Postal: C1047AAQ – <u>info@tacticasoft.com</u> – Tel: 5411-4600-6350 (L.Rotativas) www.tacticasoft.com

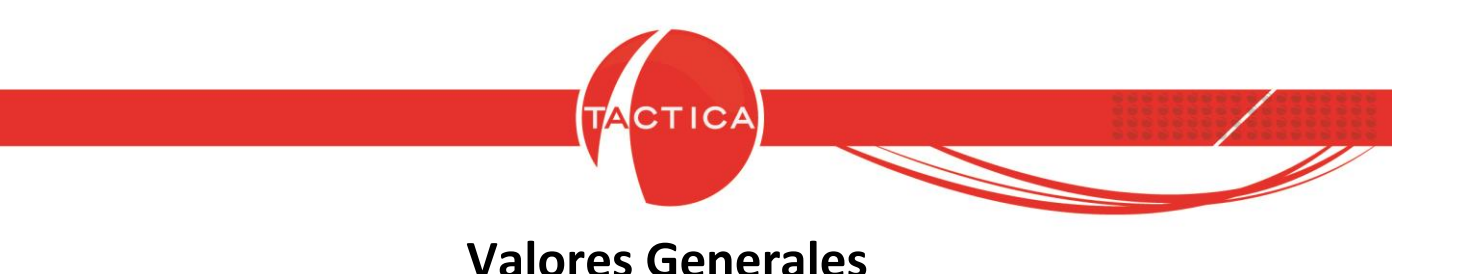

Para comenzar debemos ingresar al módulo de Reportes y seleccionar la opción "Valores Generales" que se encuentra en la barra lateral.

| TACTICA Versión                 | 6.7.0 - [Reportes]           |                                        |             |                                        |                   |                 |             |                     |              |                      |              |                  |                     |                                | ) <mark>X</mark> |
|---------------------------------|------------------------------|----------------------------------------|-------------|----------------------------------------|-------------------|-----------------|-------------|---------------------|--------------|----------------------|--------------|------------------|---------------------|--------------------------------|------------------|
| Archivo Ver<br>Módulo           | Módulos Operacio<br>Reportes | nes General Acc<br>Facturación         | Remitos     | Ventana<br>Q<br>Recibos                | Acerca de         | entos           | ntregas     | <b>a</b><br>Compras | Pagos        | Empleados            | Stock        | Fondos           | Contabilidad        | Serializados                   | - 8 ×            |
| General<br>Empresas<br>Reportes | File Edit Format V           | iew    🔳   🗃   .<br>                   | х Фа б<br>В | 2 ∾ []<br>Z U                          |                   | 10, 10<br>1∃ (≢ | • 📕         | ♯ • ⊟<br>• ▲ • ⊿    | 部 昭<br>• 冊 • | ± <br>•              | ¥,           |                  | •                   |                                |                  |
| Imprimir                        | k Aa Explorer<br>abl ♥<br>■  | ×<br>ainReport<br>PageHeader<br>Detail |             | • 1 • 1 • 2<br>'ageHeader<br>: : : : : | • • • • • • • • • | 4 • 1 • 1       | 5 • 1 • 6 • | 1 . 7 . 1 .         | 8 • 1 • 9    | • • • • 10 • • • • 1 | 1 • 1 • 12 • | 1 • 13 • 1 •<br> | 14 • 1 • 15 • 1 • 1 | 9 • 1 • <del>1</del> 7 • 1 •18 | · I · 19 ·       |
| Asistente de<br>Consultas       |                              | PageFooter                             |             |                                        |                   |                 |             |                     |              |                      |              |                  |                     |                                |                  |
| Proteger Archivo                |                              |                                        | 2           |                                        |                   |                 |             |                     |              |                      |              |                  |                     |                                |                  |
| Agregar Imagen                  | RDO XML Fields               | ×                                      | 4<br>       | ageFooter                              |                   |                 |             |                     |              |                      | ::: :        |                  |                     | <u>.</u>                       |                  |
| Agregar Importe en<br>Letras    | -                            | Seleccio                               | nam         | ios la d                               | opción            |                 |             |                     |              |                      | 222   2      |                  |                     | :                              |                  |
| Valores Generales               |                              | Valo                                   | res e       | ienera                                 | m                 |                 |             |                     | -0           |                      |              | basadams         |                     | iorae                          |                  |

Se abrirá una nueva ventana con 2 secciones: una de imágenes y otra de líneas de texto.

### Zona de Imágenes:

Aquí se podrán buscar y seleccionar los archivos de imagen que deseamos agregar en los reportes. Las imágenes seleccionadas en los campos "Encabezado" y "Pie de Página" se verán reflejadas automáticamente en la mayoría de los reportes standard (no todos, ya que en algunos casos no aplica por el tipo de reporte).

Por defecto, la imagen del encabezado debe tener un tamaño máximo de 305x115 píxeles (o 5,15cm x 1,95cm). Si es más grande no se verá completa, pero podemos ajustarle el tamaño y luego volver a seleccionarla. La imagen del pie de página, en cambio, se ajustará al tamaño asignado para la misma (es decir, si es más grande se mostrará completa pero reducida, y viceversa).

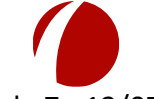

### Hoja 3 de 7 - 12/07/2019

FRONTACTION ARGENTINA SRL. Lavalle 835 1er Piso – Ciudad Autónoma de Buenos Aires Código Postal: C1047AAQ – <u>info@tacticasoft.com</u> – Tel: 5411-4600-6350 (L.Rotativas) www.tacticasoft.com

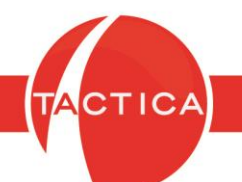

En esta misma sección figuran también otros campos adicionales de imagen que podremos agregar, pero debemos tener en cuenta que en principio no se verán reflejadas en los reportes standard. Esto es porque puede haber reportes que utilicen distintas imágenes que el resto. Entonces, para estos casos se podrá configurar cada reporte para que muestre la imagen correspondiente al mismo.

### Zona de Líneas:

Aquí se podrán agregar líneas de texto que se verán reflejadas automáticamente en los reportes standard ("Línea 1" y "Línea 2"). Las demás líneas de texto se verán reflejadas solo en los reportes en los que se configure para que se muestren (similares a los campos adicionales de imagen mencionados en el punto anterior).

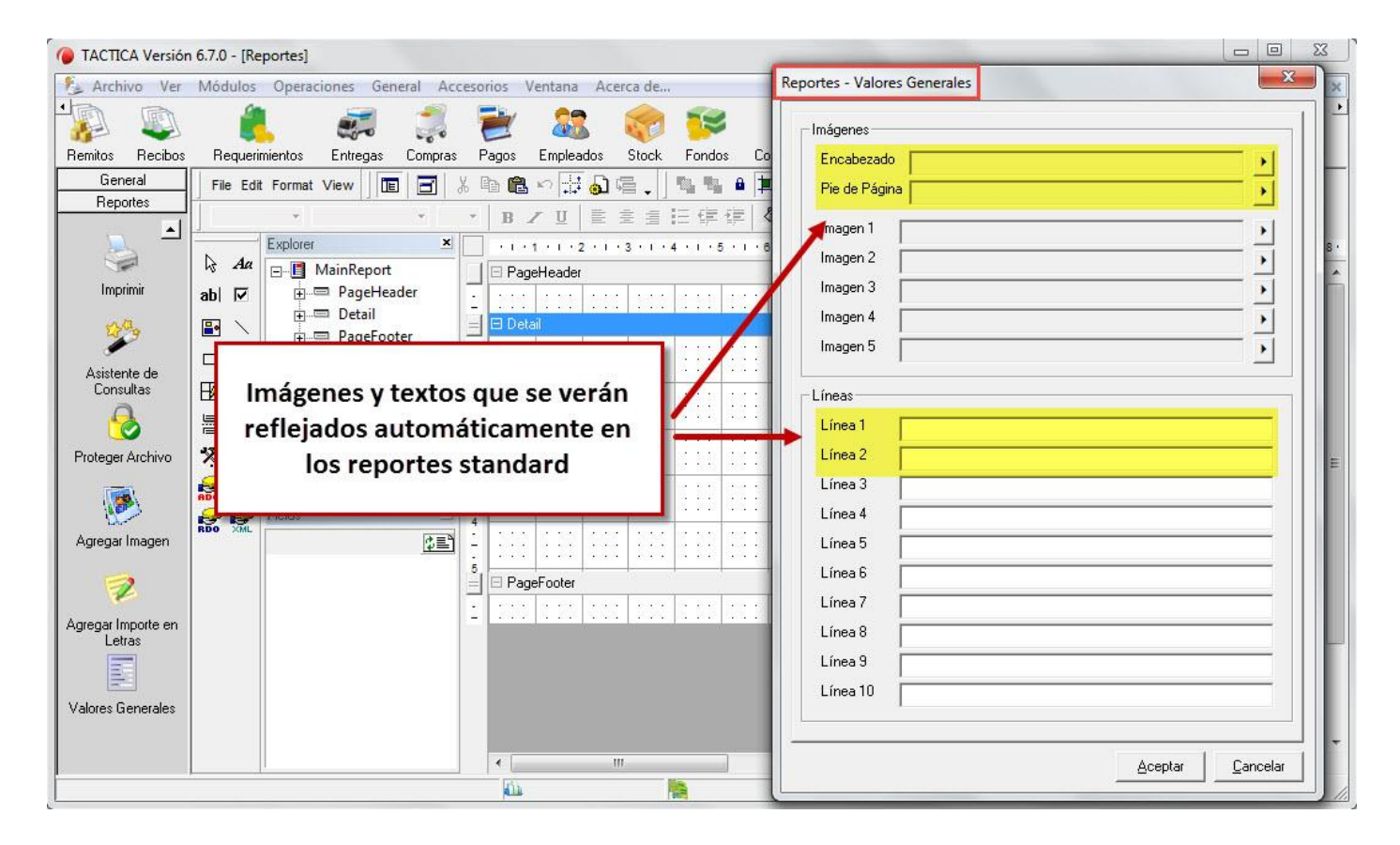

A continuación veremos un ejemplo donde se mostrará cómo impactan estas modificaciones en los reportes standard.

Hoja 4 de 7 - 12/07/2019 FRONTACTION ARGENTINA SRL. Lavalle 835 1er Piso – Ciudad Autónoma de Buenos Aires Código Postal: C1047AAQ – <u>info@tacticasoft.com</u> – Tel: 5411-4600-6350 (L.Rotativas) www.tacticasoft.com

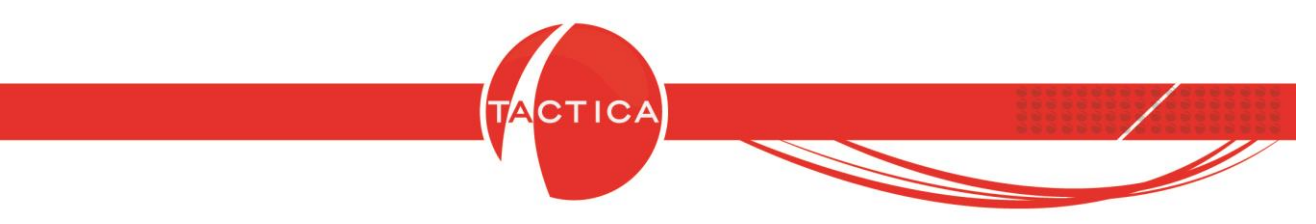

## Ejemplo de Modificación de Reporte

En este caso, tomaremos como ejemplo un reporte standard de Presupuestos. Los reportes standard en general contienen por defecto logos en el encabezado y pie de página, a modo de ejemplo. También otros campos de texto.

| 4                               | BACKUP     Logo por def     en el encabe                                                                                                    | ecto<br>zado                     | ulio del 2019<br>ferta: 0 D                       | ías                      |                                         |
|---------------------------------|----------------------------------------------------------------------------------------------------|----------------------------------|---------------------------------------------------|--------------------------|-----------------------------------------|
| -                               | -                                                                                                    |                                  |                                                   | Hoj                      | a 1 de <mark>1</mark>                   |
| Contacto<br>Direcciór           | ): Lic. Virginia Lozano<br>n: Las Marias 254 3 3 B                                                                                                    |                                  |                                                   |                          |                                         |
|                                 |                                                                                                    |                                  |                                                   |                          |                                         |
| Por med                         | io de la presente tengo el agrado de hacerle llegar la sig<br><b>Descripción</b>                                                                                     | uiente prop<br>Preci             | ouesta comerc<br>o Unitario                       | ial:<br>Prec             | cio Total                               |
| Por med                         | io de la presente tengo el agrado de hacerle llegar la sig<br><b>Descripción</b><br>Discos Compactos Grabables<br>Memoria flach para almacenamiento de gran volúmen  | uiente prop<br>Preci             | ouesta comerco<br>o Unitario<br>15,00             | ial:<br>Prec<br>\$       | cio Total<br>2.250,00                   |
| Por med<br>Cantidad<br>150<br>1 | io de la presente tengo el agrado de hacerle llegar la sig<br><b>Descripción</b><br>Discos Compactos Grabables<br>Memoria flash para almacenamiento de gran volúmen. | uiente prop<br>Preci<br>\$<br>\$ | ouesta comerco<br>o Unitario<br>15,00<br>5.000,00 | ial:<br>Prec<br>\$<br>\$ | c <b>io Total</b><br>2.250,0<br>5.000,0 |

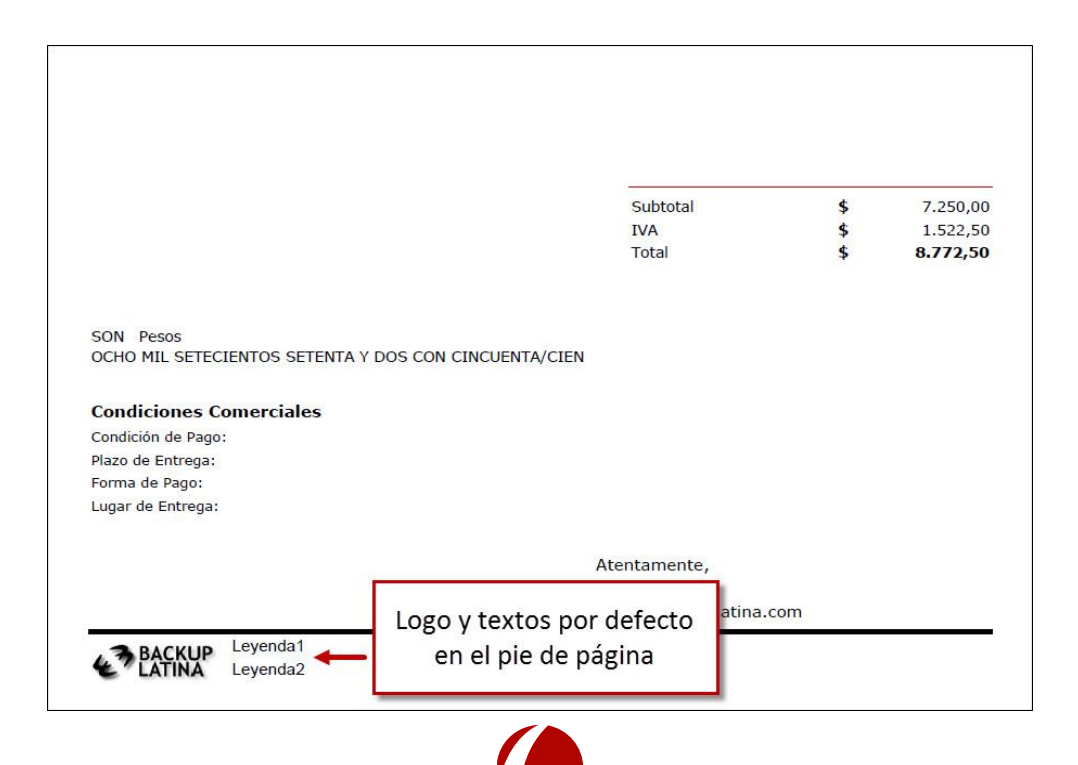

Hoja 5 de 7 - 12/07/2019

FRONTACTION ARGENTINA SRL. Lavalle 835 1er Piso – Ciudad Autónoma de Buenos Aires Código Postal: C1047AAQ – <u>info@tacticasoft.com</u> – Tel: 5411-4600-6350 (L.Rotativas) www.tacticasoft.com

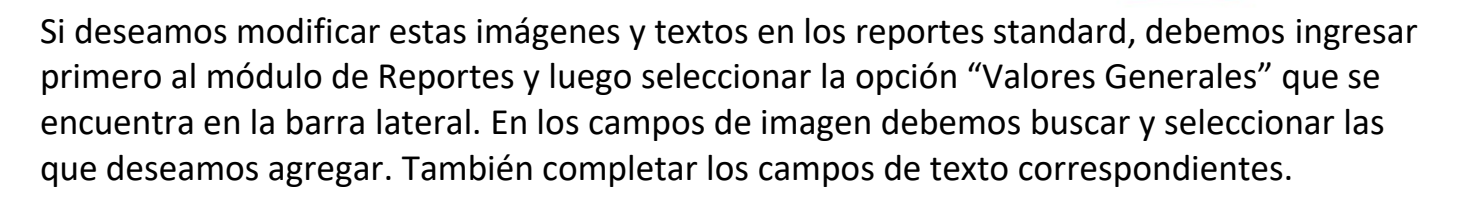

| Módulo                                                                      | Reportes General Accesorio                                                                                           | s Ventana Acerca de                                                                                                    |                               |                                    |                           |                                        |
|-----------------------------------------------------------------------------|----------------------------------------------------------------------------------------------------|----------------------------------------------------------------------------------------------------|-------------------------------|------------------------------------|---------------------------|----------------------------------------|
| Correo Plantillas<br>General<br>Empresas<br>Reportes                        | Reportes - Valores Generales                                                                                         |                                                                                                    | Selecc<br>7 · · · 8           | cionamos i<br>cabezado y           | mágenes p<br>v pie de pág | ara el aizados<br>ina                  |
| Ver Reportes<br>Disponibles                                                 | Imagen 1 Imagen 2 Imagen 3 Imagen 4                                                                                  | Seleccionar Imagen                                                                                                    | :al (C:) ▶ Imágenes<br>arpeta | • 49                               | Buscar Imágenes           | ~~~~~~~~~~~~~~~~~~~~~~~~~~~~~~~~~~~~~~ |
| Imprimir<br>Asistente de<br>Consultas<br>Proteger Archivo<br>Agregar Imagen | Imagen 4 Imagen 5 Líneas Línea 1 Texto adicional 1 Línea 2 Texto adicional 2 Línea 3 Línea 4 Línea 5 Línea 6 Línea 7 | <ul> <li>★ Favoritos</li> <li>⇒ Bibliotecas</li> <li>⇒ Documentos</li> <li>⇒ Imágenes</li> <li>⇒ Música</li> <li>➡ Vídeos</li> <li>↓ Equipo</li> <li>➡ Red</li> </ul> | Nombre                        | Tipo<br>Imagen JPEG<br>Imagen JPEG | Tamaño                    | 15 KB<br>15 KB                         |
| Agregar Importe en<br>Letras                                                | Línea 8<br>Línea 9<br>Línea 10<br>agregar te                                                                         | én podemos<br>xtos adicionales                                                                                                    | e:                            | "<br>•                             | Todas las imágenes (*.    | wmf <sub>r</sub> *.br  Cancelar        |
| 0 Registro(s)                                                               | μ <u></u>                                                                                                    |                                                                                                    | 8                             | ase                                | edemo 🔒 ja                | rge //                                 |

Luego para finalizar debemos presionar el botón "Aceptar".

A partir de este momento, los reportes standard mostrarán los nuevos logos y textos agregados en el paso anterior, que reemplazarán a los que figuran por defecto. Si lo deseamos, se podrán volver a editar en cualquier otro momento.

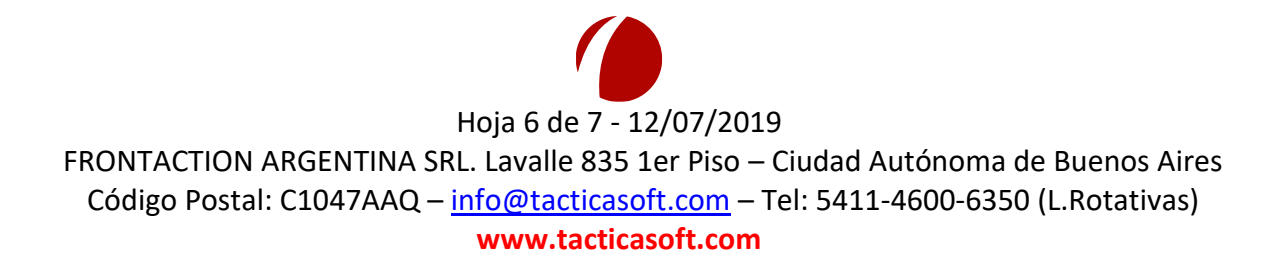

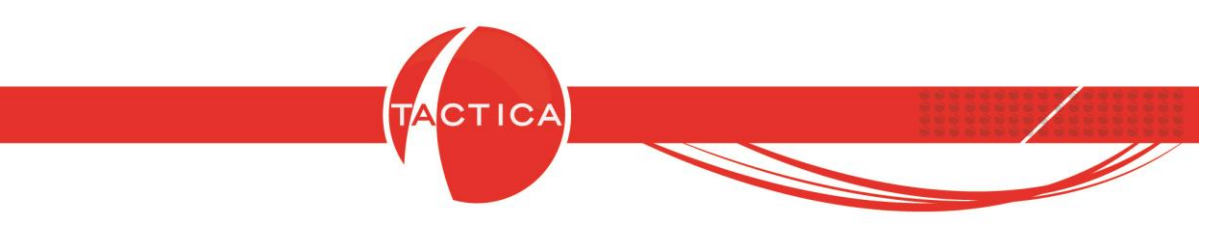

El reporte de Presupuestos ahora se mostrará actualizado.

| ТАСТ                                                                         | ICA                                                                                              | LA GRAN SOLUCION<br>DE PEQUENAS<br>Y MEDIANAS EMPRESAS | Nuevo logo<br>encabeza                | o en el<br>ado        | Nº: 25<br>) del 2019<br>ra: 0 | 3<br>Días<br>Hoj | ja 1 de 1                               |
|------------------------------------------------------------------------------|--------------------------------------------------------------------------------------------------|--------------------------------------------------------|---------------------------------------|-----------------------|-------------------------------|------------------|-----------------------------------------|
| Señores:<br>Contacto<br>Dirección                                            | CANAL A<br>: Lic. Virginia<br>: Las Marias :                                                     | Lozano<br>254 3 3 B                                    |                                       |                       |                               |                  |                                         |
| Por medi                                                                     | o de la preser                                                                                   | nte tengo el agrado de l                               | nacerle llegar la sigu                | iente prop            | ouesta comer                  | rcial:           |                                         |
| Cantidad                                                                     | Descripción                                                                                      |                                                        |                                       | Preci                 | o Unitario                    | Pre              | cio Total                               |
| 1                                                                            | Memoria flash                                                                                    | para almacenamiento de o                               | gran volúmen.                         | \$                    | 5.000,00                      | \$               | 5.000,00                                |
|                                                                              |                                                                                                  | Reporte st.<br>P                                       | andard actualia<br><b>resupuestos</b> | zado de               | 9                             |                  |                                         |
|                                                                              |                                                                                                  |                                                        |                                       |                       |                               |                  |                                         |
|                                                                              |                                                                                                  |                                                        | S<br>IT<br>T                          | ubtotal<br>VA<br>otal |                               | \$<br>\$<br>\$   | 7.250,00<br>1.522,50<br><b>8.772,50</b> |
| SON Pes<br>OCHO MIL<br>Condición<br>Plazo de El<br>Forma de I<br>Lugar de P  | os<br>SETECIENTOS<br><b>ones Comerc</b><br>de Pago:<br>ntrega:<br>Pago:<br>ntrega:               | S SETENTA Y DOS CON CII                                | S<br>IV<br>T                          | ubtotal<br>/A<br>otal |                               | \$ \$            | 7.250,00<br>1.522,50<br><b>8.772,50</b> |
| SON Pesi<br>OCHO MIL<br>Condición<br>Plazo de El<br>Forma de I<br>Lugar de E | os<br>. SETECIENTOS<br><b>ones Comerc</b><br>de Pago:<br>ntrega:<br><sup>Dago</sup> :<br>ntrega: | S SETENTA Y DOS CON CI<br>Siales                       | S<br>IN<br>T<br>NCUENTA/CIEN          | ubtotal<br>/A<br>otal |                               | \$ \$            | 7.29<br>1.52<br><b>8.77</b>             |

Estos mismos cambios se verán reflejados en la mayoría de los reportes standard. De esta forma no será necesario editarlos de a uno, sino que lo haremos en forma masiva para todos.

> Hoja 7 de 7 - 12/07/2019 FRONTACTION ARGENTINA SRL. Lavalle 835 1er Piso – Ciudad Autónoma de Buenos Aires Código Postal: C1047AAQ – <u>info@tacticasoft.com</u> – Tel: 5411-4600-6350 (L.Rotativas) www.tacticasoft.com